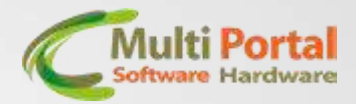

Manual Bloqueador RF

A configuração do bloqueador RF ocorre em duas partes, sendo a primeira parte a configuração do rastreador e a segunda parte a configuração do módulo RF.

Para a configuração do bloqueador deve-se seguir o passo de configuração:

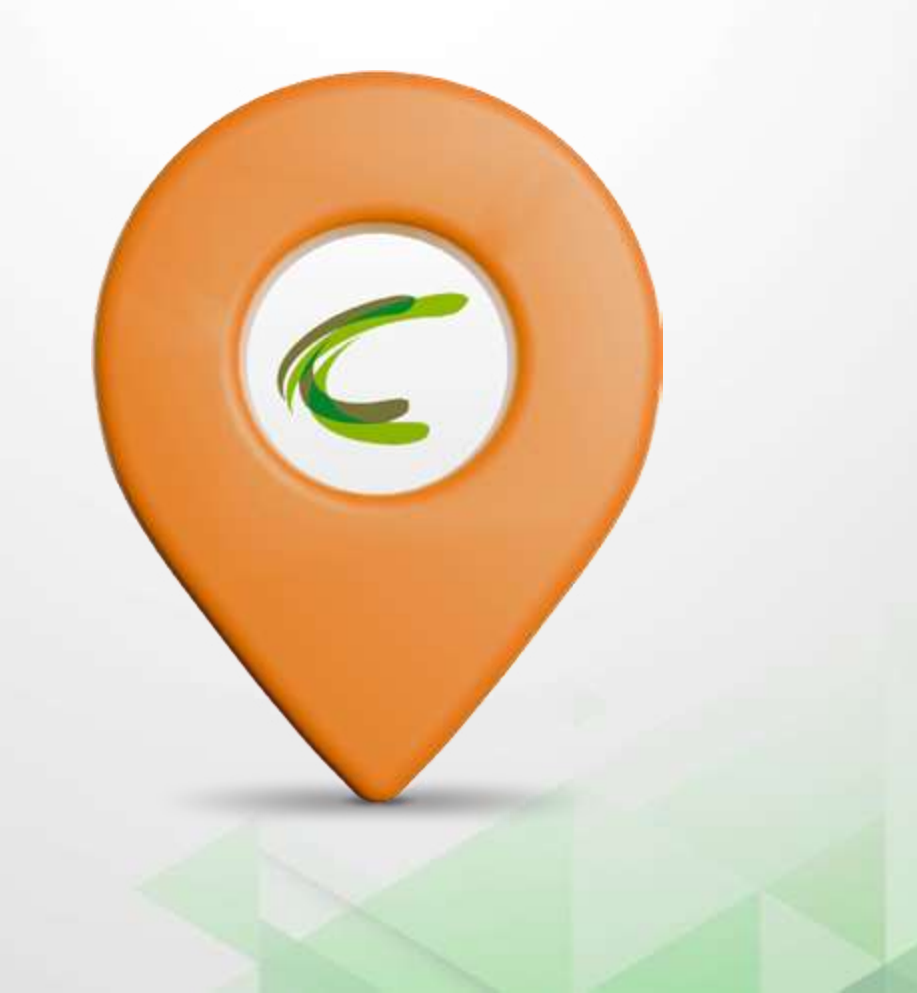

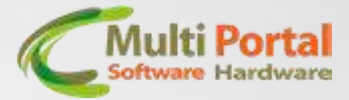

## PARTE 1 - CONFIGURAÇÃO DO RASTREADOR:

Acesse os menus Configurações > Adicional > Função Mestre-Escravo e siga o exemplo da imagem abaixo.

Habilite a função, defina o rastreador como "Mestre", configure o tempo que o rastreador levará para detectar a perda de comunicação e ocorra o bloqueio.

No campo regras marque apenas se for usar as opções de atuação e no campo do número serial, informe o serial do módulo RF.

| Desbloqueio temporizado Função mestre-es | cravo Mensagem serial bloqueio/desbloqueio   Atualização rem 💶 |
|------------------------------------------|----------------------------------------------------------------|
|                                          |                                                                |
| Configuração:                            | 🗭 Habilitado - 🤆 Desabilitado                                  |
| Modo:                                    | C Mestre C Escravo                                             |
| Tempo para dectar perda:                 | 18 (de 6 até 255, cada incremento = 10 segundos)               |
| Regras:                                  | F Bloquear                                                     |
|                                          | 🖵 Ligar sirene                                                 |
|                                          | ☐ Ligar pirca-alerta                                           |
|                                          |                                                                |
| Comunicação via RF:                      | 🔽 Usar comunicação RF                                          |
|                                          |                                                                |

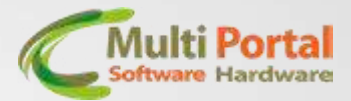

Após a configuração anterior, clique no menu Outros.

Em Configuração defina um valor de frequência para o rastreador comunicar com o módulo, pode-seguir o exemplo abaixo.

**Atenção:** O valor definido na frequência deve ser o mesmo configurado depois no módulo RF.

Escolha o tipo de melodia de acordo com sua preferência.

| ional   Sensores   Sens | ores de pulso   Sensores d | ligitais Sensore | s RF   Atuadores   Te | clado   Teclado ANSI   Alv |
|-------------------------|----------------------------|------------------|-----------------------|----------------------------|
| figuração e Debug RF    | 22 1                       |                  | 10 C. C.              | - 0                        |
|                         |                            |                  |                       |                            |
| guração Debug           |                            |                  |                       |                            |
|                         |                            |                  |                       |                            |
|                         |                            |                  |                       |                            |
|                         |                            |                  |                       |                            |
|                         | Frequência central:        | 434.5000         | em MHz (valor         | de 424.000 até 510.000)    |
|                         | Tipo de melodia:           | BIP              |                       | +                          |
|                         |                            |                  |                       | _                          |
|                         |                            |                  |                       |                            |
|                         |                            |                  |                       |                            |
|                         |                            |                  |                       |                            |
|                         |                            |                  |                       |                            |
|                         |                            |                  |                       |                            |
|                         |                            |                  |                       |                            |
|                         | 7 F                        | 1.1.2            | energenergen F        | 1                          |
| Ler Config              | Editar Config              |                  | wavar Lonlig          | Limpar Campos              |
|                         |                            |                  |                       |                            |

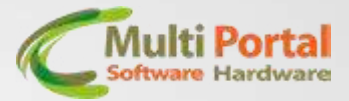

## PARTE 2 – CONFIGURAÇÃO DO MÓDULO DE BLOQUEIO

Coloque o módulo de bloqueio na jiga de testes e faça a leitura no configurador. Clique no menu Outros > Configuração módulo bloqueio RF > Mestre escravo.

| Configuração Módulo Blos | queio RF               |                       |                    | - 0 3               | ×   |
|--------------------------|------------------------|-----------------------|--------------------|---------------------|-----|
| ensores analógicos   Ser | nsor pulso   Atuadores | Bloqueador   Sirene   | Pisca alerta Mes   | re escravo Módulo 4 | •   |
| Configuração             |                        |                       |                    |                     | 1   |
| Via porta serial:        | C Habilitado           | Via RF:               | 🕫 Habilitado       |                     |     |
|                          | ← Desabilitado         |                       | ← Desabilitado     |                     |     |
| Tempo perda:             | 18 (1 - 10             | ) seg, 255 máximo)    | 18                 |                     |     |
| Regras:                  | F Bloquear             |                       | Bloquear           |                     |     |
|                          | 🖂 Ligar sirene         |                       | 🗂 Ligar sirene     |                     |     |
|                          | 🗂 Ligar pisca-alerta   |                       | 🖵 Ligar pisca-al   | erta                |     |
|                          | 🗖 Ligar comum 1        |                       | 🖵 Ligar comum      | t                   |     |
|                          | ☐ Ligar comum 2        |                       | 🗖 Ligar comum      | 2                   |     |
| Numero serial:           | 14800087               | (serial do rastreador | do rastreador mest | e)                  |     |
|                          |                        |                       |                    |                     |     |
| Ler Confin               | Editar Config          | Graves                | Config             | Limpar Campos       | [ ] |

Nesta tela faça a configuração apenas da opção "Via RF" conforme a imagem acima.

Defina em segundos o tempo para detectar a perda da comunicação entre o rastreador e o bloqueador, marque a regra de atuação para bloquear.

No campo Número serial informe o número serial do rastreador.

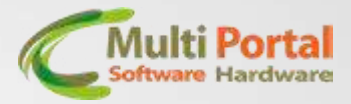

Na aba Módulo RF selecione o tipo de modulação FSK e informe a mesma frequência que foi configurada anteriormente no rastreador.

| Configuração | Módulo Bloc | ueio RF       |           |            |                  |             | _          |           |
|--------------|-------------|---------------|-----------|------------|------------------|-------------|------------|-----------|
| ensor pulso  | Atuadores   | Bloqueador    | Sirene Pi | sca alerta | Mestre escravo   | Módulo RF   | Led de sta | tus 🖂 🔸 🕨 |
| Configuraçã  | io          |               |           |            |                  |             |            |           |
|              |             |               |           |            |                  |             |            |           |
|              |             |               |           |            |                  |             |            |           |
|              |             |               |           |            |                  |             |            |           |
|              | Tipo de     | modulação:    | FSK       |            |                  |             |            |           |
|              |             |               | С ООК     |            |                  |             |            |           |
|              |             |               |           |            |                  |             |            |           |
|              | Frequêr     | ncia central: | 434.5000  |            | em MHz (valor de | 424.000 até | 510.000)   |           |
|              |             |               |           |            |                  |             |            |           |
|              |             |               |           |            |                  |             |            |           |
|              |             |               |           |            |                  |             |            |           |
|              |             |               |           |            |                  |             |            |           |
|              |             |               |           |            |                  |             |            |           |
|              |             |               |           |            |                  |             |            |           |
|              |             |               |           |            |                  |             |            |           |
|              |             |               |           |            |                  |             |            |           |

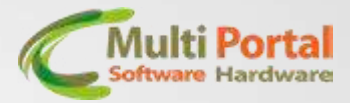

Ainda no menu Outros, na aba Bloqueador você irá definir a polaridade do seu bloqueador conforme o exemplo abaixo.

| Co<br><u>S</u> air | onfigurador R<br><u>P</u> orta Serial | astreador - V4.71<br><u>C</u> onfigurações        | <u>E</u> xportar e Importar | <u>A</u> tualização | de firmware   | C <u>o</u> mandos | <u>D</u> ebug | Se <u>n</u> ha | –<br>O <u>u</u> tros |          | × |
|--------------------|---------------------------------------|---------------------------------------------------|-----------------------------|---------------------|---------------|-------------------|---------------|----------------|----------------------|----------|---|
| Stat               | tus: CONF                             | IGURAÇÃO I                                        | MODULO BLOQU                | IEIO RF             |               |                   |               |                |                      |          |   |
| C                  | Configuração                          | o Módulo Bloque                                   | io RF                       |                     |               |                   |               | _              |                      | $\times$ | 1 |
| S                  | ensores ana                           | lógicos Senso                                     | r pulso Atuadores           | Bloqueador          | Sirene   Pi   | sca alerta        | Mestre es     | cravo          | Módula_              | • •      |   |
| 6                  | Configuraç                            | ão                                                |                             |                     |               |                   |               |                |                      |          |   |
|                    | Polarida                              | de do Bloqueado                                   | or:                         |                     |               |                   |               |                |                      |          |   |
|                    | Blog                                  | ueado: relé ligad                                 | lo ou saída em terra        | / Desbloquea        | ado: relé de: | sligado ou sa     | aída flutu    | ante           | -                    |          |   |
|                    | Funcion                               | amento:                                           |                             |                     |               |                   |               |                |                      |          |   |
|                    | Sem i                                 | nformação                                         |                             |                     |               |                   |               |                |                      |          |   |
|                    | Sem i                                 | nformação                                         |                             |                     |               |                   |               |                |                      |          |   |
|                    | Sem i                                 | nformação                                         |                             |                     |               |                   |               |                |                      |          |   |
|                    | Configur                              | ação válida som                                   | iente para o bloquea        | ador tipo temp      | orizado:      |                   |               |                |                      |          |   |
|                    |                                       | Tem                                               | po retardo inicial:         | 5                   | (em segu      | ndos - de O       | até 255)      |                |                      |          |   |
|                    |                                       | Tempo de ativação: 5 (em segundos - de 0 até 255) |                             |                     |               |                   |               |                |                      |          |   |
|                    |                                       | Tem                                               | po de repouso:              | 5                   | (em segu      | indos - de O      | até 255)      |                |                      |          |   |
|                    |                                       | Num                                               | ero de repetições:          | 5                   | (de 0 até     | 255 - sendo       | o que 255     | = semp         | re)                  |          |   |
|                    |                                       | Fato                                              | r de incremento:            | 0                   | (em segu      | indos - de O      | até 255)      |                |                      |          |   |
|                    |                                       |                                                   |                             |                     |               |                   |               |                |                      |          |   |
|                    | (                                     |                                                   |                             |                     |               |                   |               | -              |                      | 1        |   |
| լլ                 | Lerl                                  | ontig                                             | Editar Config               |                     | Gravar Co     | ontig             | LI            | mpar Ca        | mpos                 |          |   |
|                    |                                       |                                                   |                             |                     |               |                   |               |                |                      |          |   |
|                    |                                       | 1 0000 (1 0                                       |                             |                     |               |                   |               |                |                      |          |   |

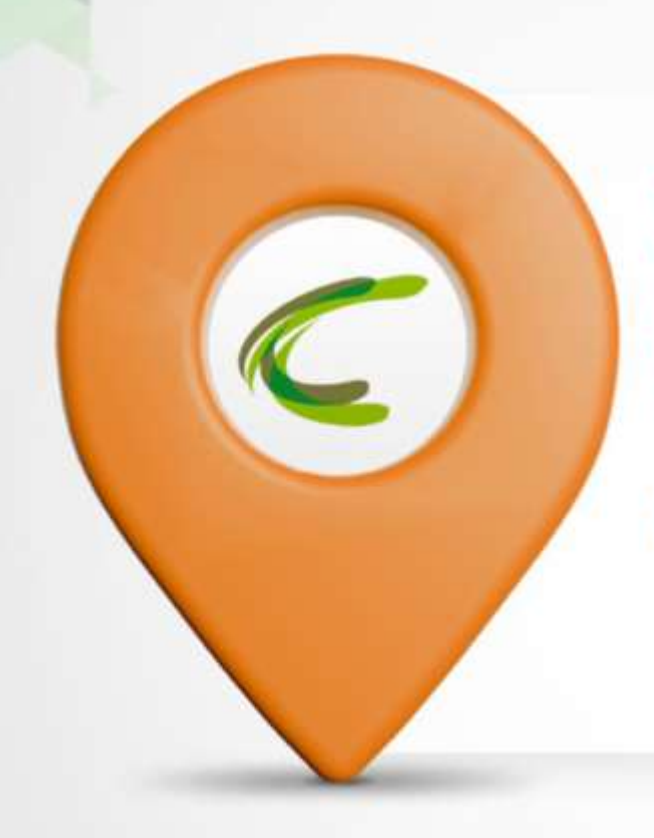

## A MULTI PORTAL AGRADECE A PREFERÊNCIA! EM CASO DE DÚVIDAS ENTRE EM CONTATO COM O SUPORTE. TELEFONE: (11) 4055-1410

## EQUIPE MULTI PORTAL

Rua Getúlio Vargas Filho, 231 Cidade Vargas - São Paulo/SP 04318-030

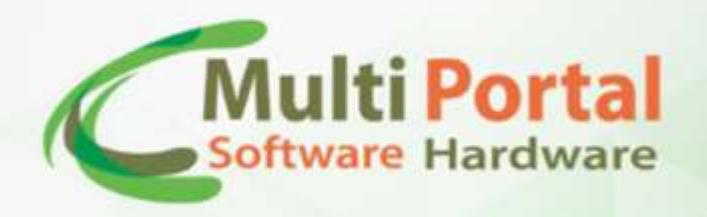

Multi Portal

F multiportalrastreadores